# Guía de configuración e instalación de Rimage<sup>®</sup> Professional 2450

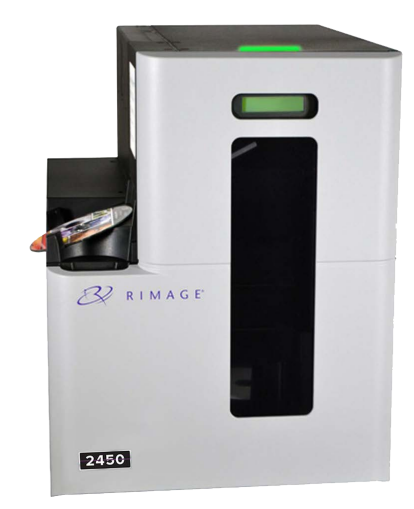

## Antes de comenzar:

Este documento describe cómo configurar su sistema Rimage Professional 2450 para utilizar la versión 9.4 y superior del paquete de software de Rimage. El sistema 2450 forma parte de la serie de sistemas de publicación de discos de Rimage Professional. Las instrucciones de este documento están destinadas a personas familiarizadas con la configuración de hardware, la instalación de software y los sistemas operativos de Windows<sup>®</sup>. Si no comprende los procedimientos detallados en este documento, solicite ayuda a un técnico informático.

Los documentos a los que hace referencia este procedimiento se encuentran en el disco de la Guía del usuario de Rimage Professional 2450 que se incluye con su sistema. También están disponibles en línea en rimage.com/support.

## *ilmportante!*

- Antes de comenzar, lea detenidamente todas las instrucciones de configuración.
- Guarde los materiales y las cajas de embalaje de su sistema Rimage.

### Notas:

- El sistema 2450 y la impresora integrada Everest<sup>™</sup> 400 requieren un equipo externo para que se use como el centro de control del cliente, el cual no está incluido con el sistema. Consulte el documento de *Especificaciones de Rimage Professional 2450* para conocer los requisitos mínimos de equipos.
- Es posible que su producto no tenga exactamente el mismo aspecto que en la • imagen.
- Debe tener privilegios de administrador para instalar el conjunto de software Rimage.
- Los términos "sistema" y "autoloader" pueden utilizarse a lo largo de todo este manual para hacer referencia al sistema 2450. El término "impresora" se utiliza para hacer referencia a la impresora Everest 400 integrada.
- Este producto está diseñado para un sistema de distribución de energía de TI con un voltaje fase a fase de 120/230 V.
- A menos que se indique lo contrario, todas las instrucciones de navegación de Windows corresponden a rutas de Windows 10. Las rutas de navegación de otros sistemas operativos pueden presentar algunas diferencias

# Verificación de los contenidos del kit de accesorios

## El kit de accesorios incluye:

- Guía de configuración e instalación de Rimage Professional 2450 (este documento)
- Disco de la Guía del usuario de Rimage Professional 2450 .
- Sujetador del disco con el conjunto de software de Rimage •
- . Garantía del producto Rimage
- Cable de alimentación NEMA 5-15P (América del Norte) .
- Cable de alimentación CEE 7/16 (Europa) .
- . Cable USB
- 4 filtros de aire

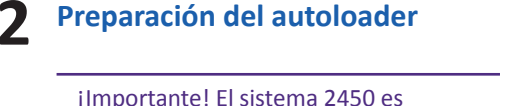

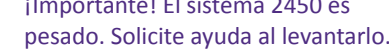

a. Abra las cajas de envío y retire todo el material de embalaje del exterior del autoloader. Cinta v

> embalaje plástico

> > Cinta y espuma de

embalaie

Sujetador plástico de

embalaje y cinta

b. Abra la puerta delantera.

- c. Retire el refuerzo plástico de embalaje y la cinta que está cerca del soporte elevador.
- Retire la cinta y la espuma de embalaje de d. los contenedores de entrada/salida.

Retire el la cinta y el embalaje plástico de la bandeja de la impresora.

ii. Baje la puerta de la impresora y gire el embalaje plástico hacia la derecha para retirarlo.

Nota: tal vez deba doblar un poco el embalaje plástico de la bandeja de la impresora para retirarlo.

### 3 Preparación de la impresora Everest 400

- a. Ejerza presión sobre el seguro de la cubierta de la impresora.
- Baje la cubierta de la impresora para exponer b. los soportes de la cinta.

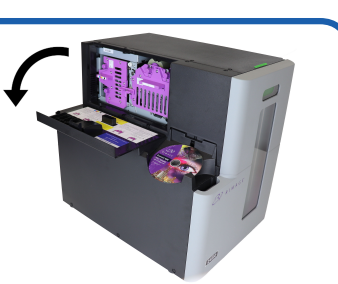

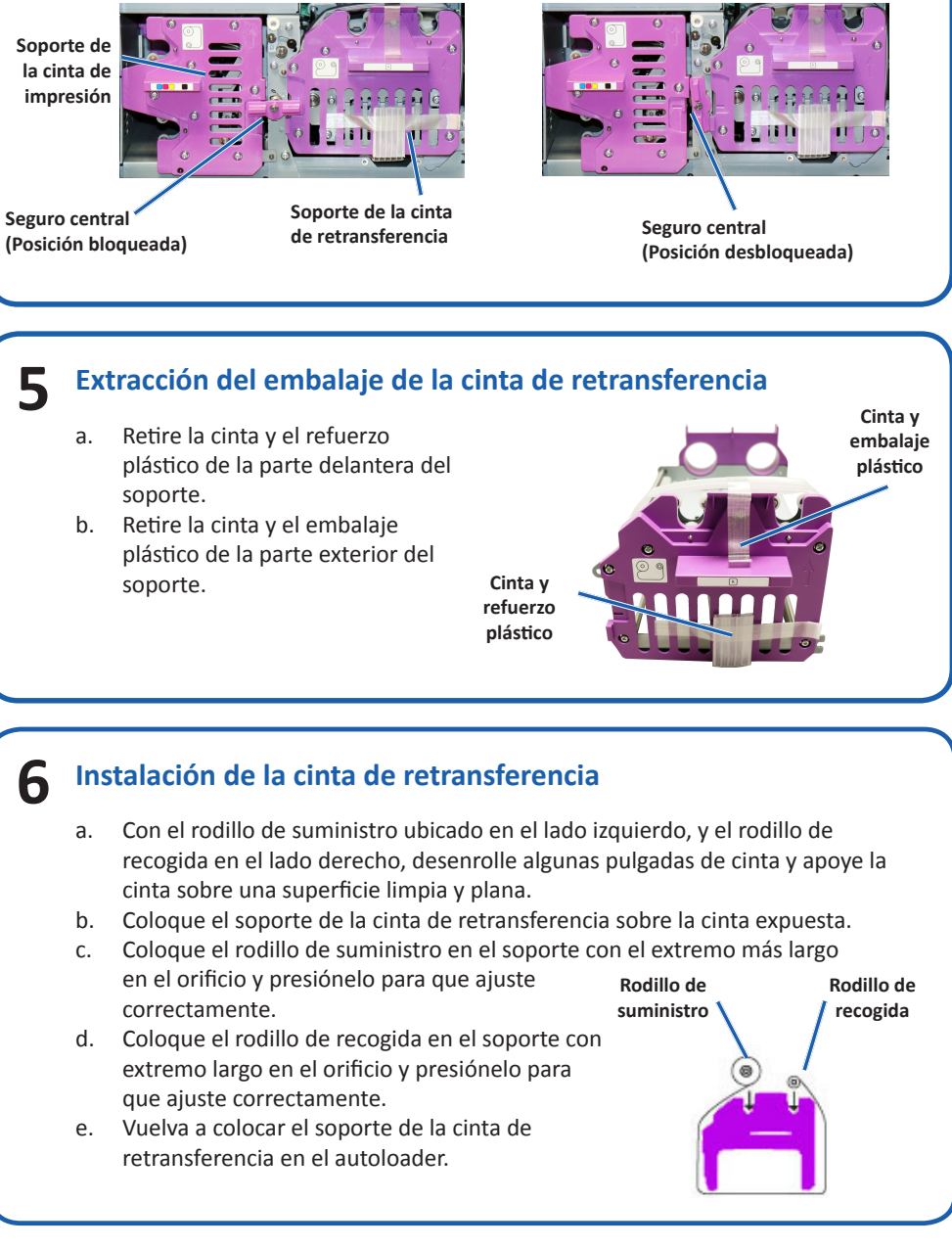

# **Extracción de los soportes de la cinta**

Para obtener más instrucciones detalladas sobre cómo instalar las cintas de impresión y de retransferencia, consulte nuestro canal de YouTube en Youtube.com/user/RimageDiscPublishing donde encontrará vídeos educativos o consulte el procedimiento Cambio de la cinta de impresión que se encuentra en el interior de la cubierta de la impresora.

a. Gire el seguro central hacia la izquierda para desbloguearlo. Tire del soporte de la cinta de impresión y del soporte de la cinta de retransferencia para quitarlo de la impresora.

Nota:

b.

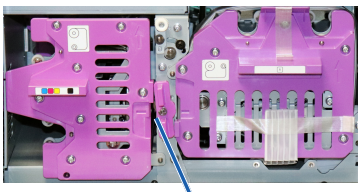

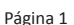

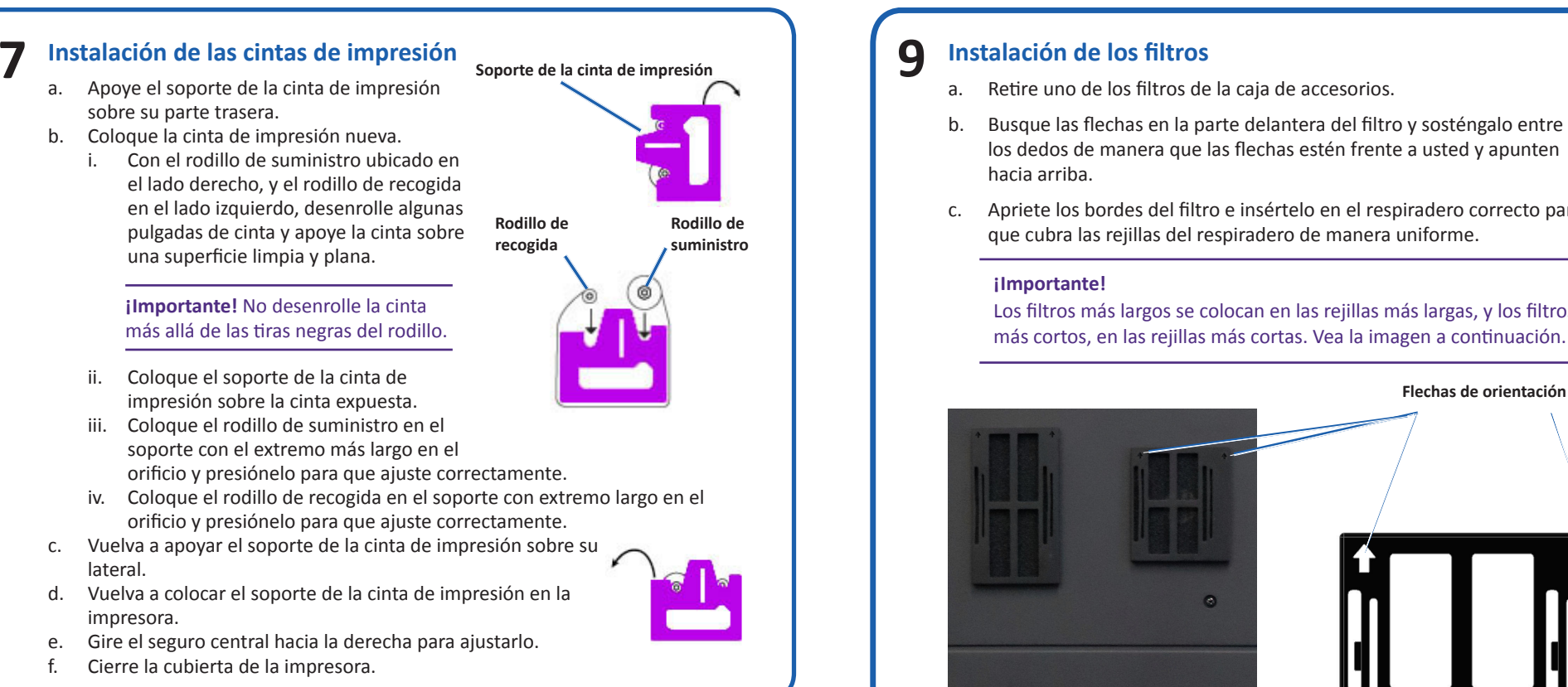

### 8 Conexión del cable de alimentación y encendido del sistema

- a. Conecte el cable de alimentación al autoloader.
- b. Conecte el cable de alimentación de la parte trasera del autoloader a una toma de corriente.

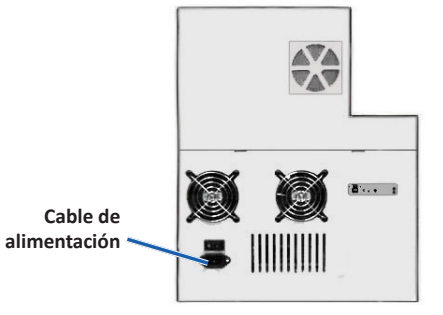

## ilmportante!

No encienda el 2450 hasta que se le indigue que lo haga.

Interruptor de

encendido

- No conecte el cable USB en este momento
- La toma de corriente debe estar conectada a tierra.
- c. Presione el interruptor de alimentación en la parte trasera del autoloader para encender el sistema.
- d. Asegúrese de que el equipo externo esté encendido.

- b. Busque las flechas en la parte delantera del filtro y sosténgalo entre los dedos de manera que las flechas estén frente a usted y apunten
- c. Apriete los bordes del filtro e insértelo en el respiradero correcto para

Los filtros más largos se colocan en las rejillas más largas, y los filtros más cortos, en las rejillas más cortas. Vea la imagen a continuación.

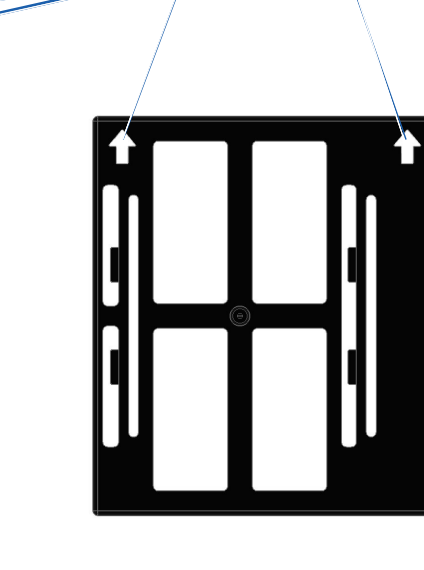

- d. Mientras continúa presionando hacia adentro, suelte los dedos para sujetar el filtro a la rejilla.
- e. Repita los pasos hasta el d hasta que los cuatros filtros estén instalados.

# **10** Carga de los discos en el sistema

La configuración predeterminada de los contenedores es:

- Cargue los CD en el Contenedor 1.
- Cargue los DVD en el Contenedor 2.

Si desea información sobre el cambio de configuración de los contenedores, consulte la Guía del usuario de Rimage Professional 2450.

## Nota:

Si tiene un sistema de Blu-ray Disc™, consulte su guía del usuario para obtener información sobre la configuración de los contenedores.

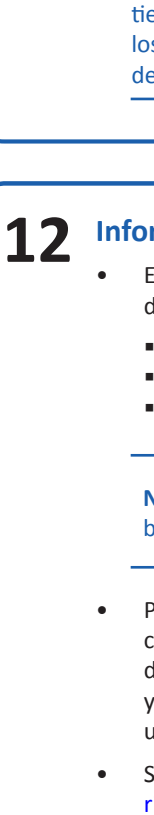

11

# Instalación del software y conexión del cable USB

Nota: debe tener privilegios de administrador para instalar el software en el equipo externo.

a. Coloque el disco del conjunto de software de Rimage en la unidad de disco del equipo externo.

Sugerencia: si la instalación del software no se inicia automáticamente, busque el archivo DistSetup.exe en el disco del software.

b. Siga las instrucciones que aparecen en la pantalla para completar la instalación del software. Conecte el cable USB a la parte trasera del autoloader. Conecte el cable USB al centro de control externo (equipo).

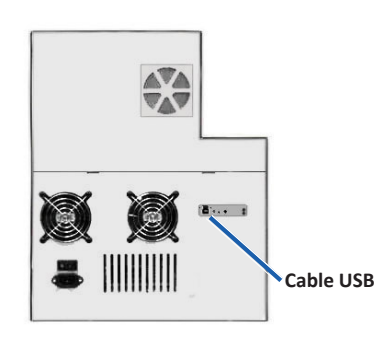

Sugerencia:

С.

d

Para un mejor rendimiento, Rimage recomienda utilizar USB 3.

Después de finalizar la instalación, reinicie su equipo.

**Nota:** una vez que se inicie el software, el sistema comenzará el proceso de configuración. Esta acción puede demorar hasta 4 minutos. Durante este tiempo, el soporte elevador se mueve hacia cada grabadora, la impresora y los contenedores de soportes. Cuando el conjunto del soporte elevador se detiene, se completa la inicialización y el sistema puede procesar tareas.

## Información adicional

Estos documentos están disponibles en el disco de la Guía del usuario de Rimage Professional 2450 que se entrega con su autoloader:

Guía del usuario de Rimage Professional 2450 Guía de configuración avanzada (red) de Rimage Instrucciones para la prueba de diagnóstico

Nota: si el menú de la Guía del usuario no aparece automáticamente, busque el archivo Home.htm en el disco de software.

Para probar y verificar que la configuración y la instalación se realizaron correctamente, siga las instrucciones para grabar e imprimir en un disco. Además, para obtener más información sobre cómo operar y mantener el Professional 2450, consulte la imagen de la Guía del usuario del 2450 en rimage.com/support.

Si desea obtener más información sobre el producto y el soporte, visite rimage.com.